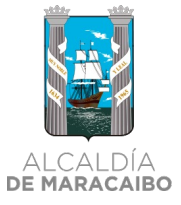

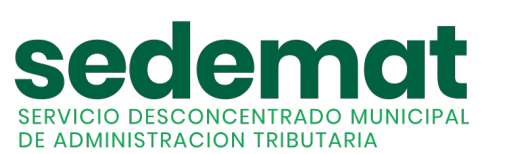

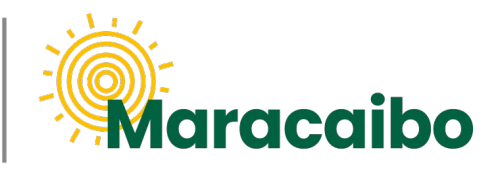

v2.3 May'23

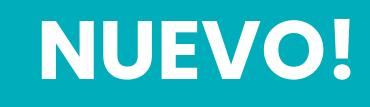

# GUÍA PARA PAGOS EN LÍNEA TRIBUTOS Y SERVICIOS MUNICIPALES

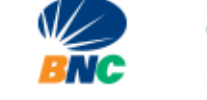

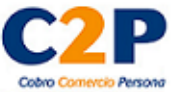

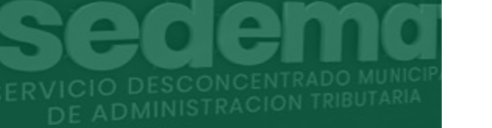

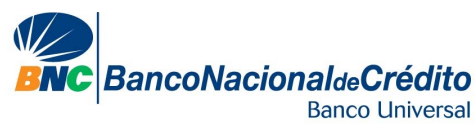

## **Banesco**Pagos

**#MARABINOCONSCIENTE** 

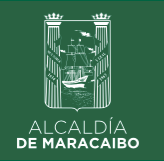

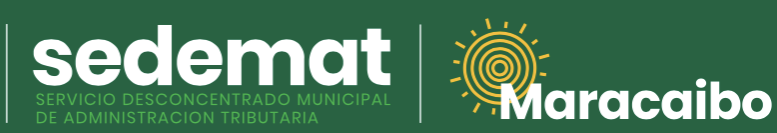

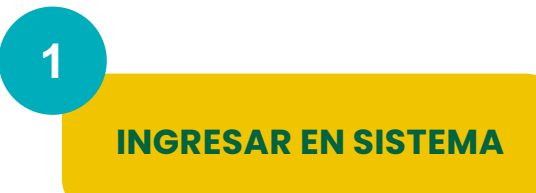

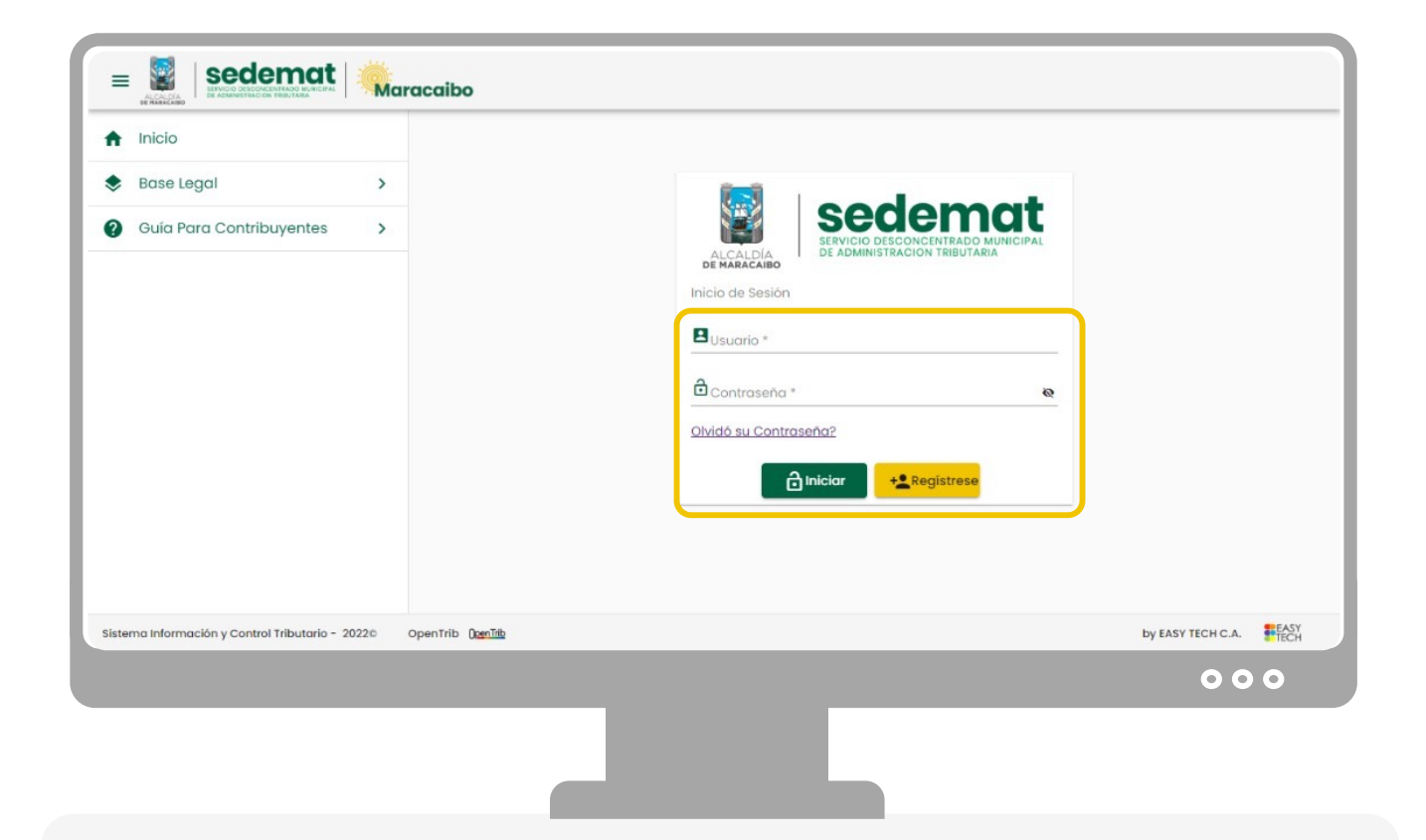

#### CONTRIBUYENTES

(Naturales y Jurídicos):

Dirígete a nuestro sitio web: **<u>sedematmaracaibo.org</u>**, y coloca tus credenciales de acceso **USUARIO** y **CONTRASEÑA**. Luego haz clic en **INICIAR**.

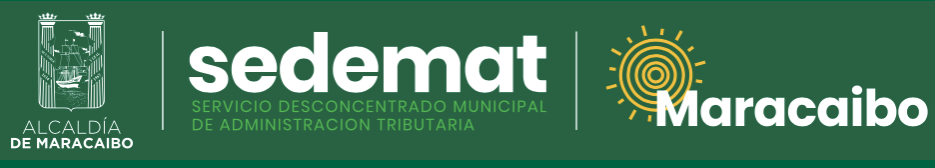

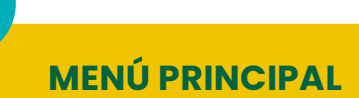

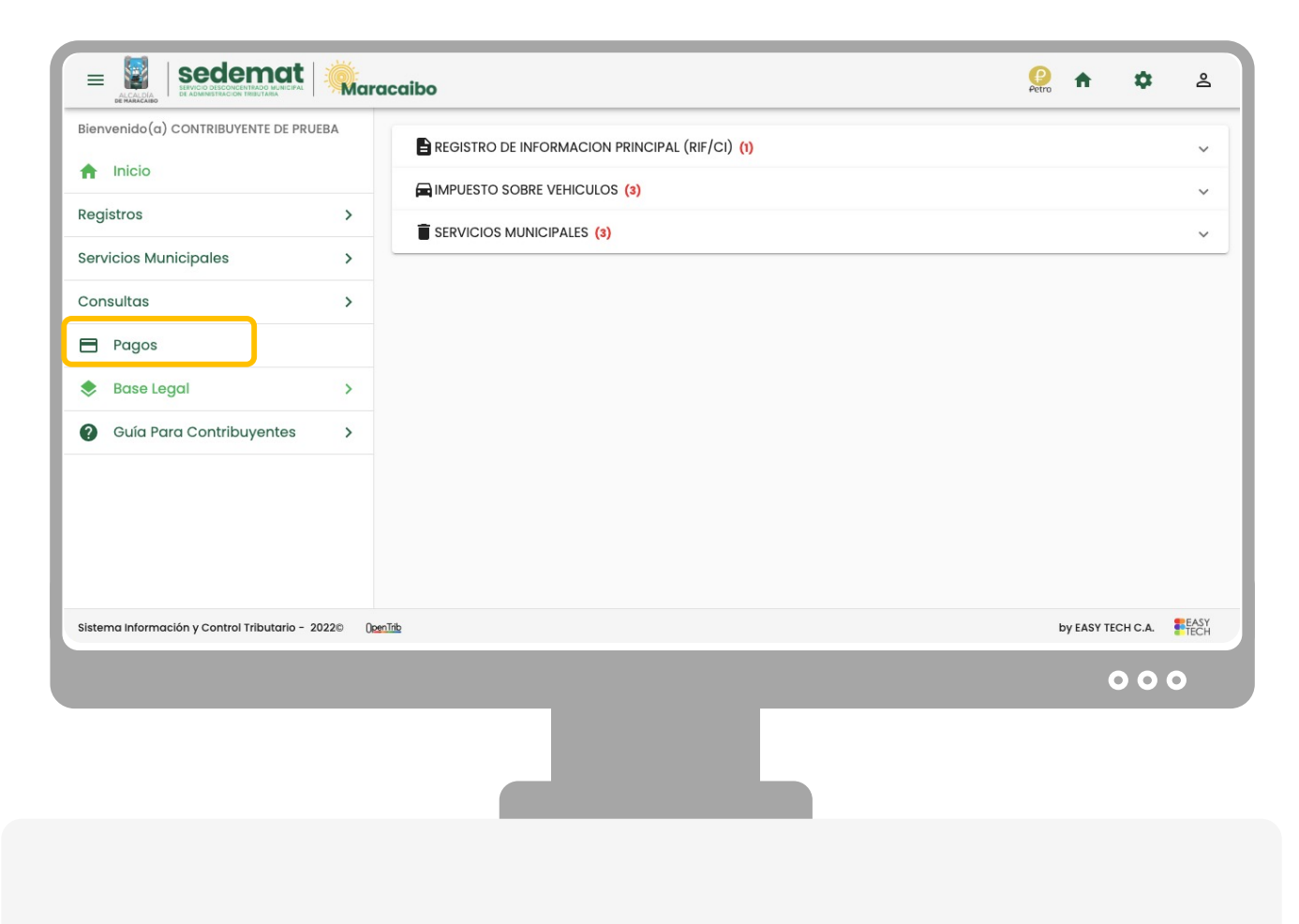

Ingrese a la opción PAGOS

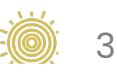

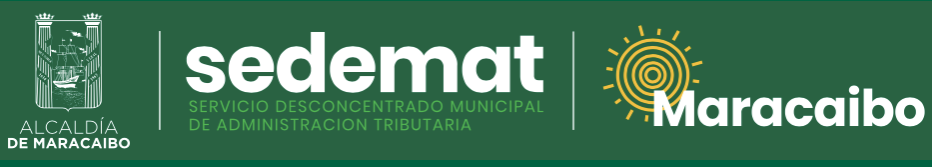

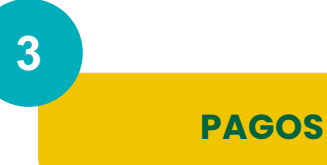

| Inicio   Registros   Servicios Municipales   Consultas   Pagos   Base Legal   Servicios Auribuyentes   Sistema Información y Control Tributario - 2022 Dentity   by EASY TECH CA | Bienvenido(a) CONTRIBUYENTE DE PRUE          | BA         |         |       |     | Mis Pagos    |               |            |           |      |
|----------------------------------------------------------------------------------------------------|----------------------------------------------|------------|---------|-------|-----|--------------|---------------|------------|-----------|------|
| Registros   Servicios Municipales   >   Consultas   >   Pagos       Base Legal   >   Guía Para Contribuyentes   >                                                                |                                              |            | Filtrar |       |     |              |               | + Regi     | strar Pag | 0    |
| Servicios Municipales ><br>Consultas ><br>Pagos<br>Base Legal ><br>Guía Para Contribuyentes ><br>Sistema información y control Tributario - 20220 Dentity De Lasy TECH C.A.      | Registros                                    | >          |         | -     |     |              |               |            |           |      |
| Consultas   Pagos   Base Legal   Guía Para Contribuyentes   Sistema Información y Control Tributario - 2020 Dentitio     by EASY TECH CAL                                        | Servicios Municipales                        | >          | Numero  | Fecha | RIF | Razon Social | Mon           | to Estatus | Accion    |      |
| Pagos Base Legal >  Guía Para Contribuyentes >  Sistema Información y Control Tributario - 20220 Comite by EASY TECH C.A. INFORMATION CONTROL TRIBUTARIO - 20220 Comite          | Consultas                                    | >          |         |       |     | Registros po | or página 5 💌 | 0 of 0     | <         | >    |
| Base Legal     A     Guía Para Contribuyentes     Sistema Información y Control Tributario - 2022     DenTite     by EASY TECH C.A.                                              | Pagos                                        |            |         |       |     | K Volver     |               |            |           |      |
| Image: Sistema Información y Control Tributario - 2022       DenTitle         Image: Sistema Información y Control Tributario - 2022       DenTitle                              | 🔶 Base Legal                                 | >          |         |       |     |              |               |            |           |      |
| Sistema información y Control Tributario - 2022© OtenTito by EASY TECH C.A.                                                                                                    | Quía Para Contribuyentes                     | >          |         |       |     |              |               |            |           |      |
| Sistema Información y Control Tributario - 2022® Demītib by EASY TECH C.A.                                                                                                    |                                              |            |         |       |     |              |               |            |           |      |
| Sistema información y Control Tributario - 20220 DemTite by EASY TECH C.A.                                                                                                    |                                              |            |         |       |     |              |               |            |           |      |
| 000                                                                                                    | istema Información y Control Tributario - 20 | 22© ()penT | Trib    |       |     |              |               | by EASY 1  | TECH C.A. | EASY |
|                                                                                                    |                                              |            |         |       |     |              |               |            | 00        | 0    |
|                                                                                                    |                                              |            |         |       |     |              |               |            |           |      |

A su derecha, seleccione la opción **+ REGISTRAR PAGO** 

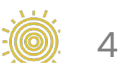

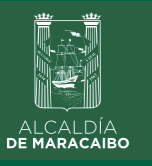

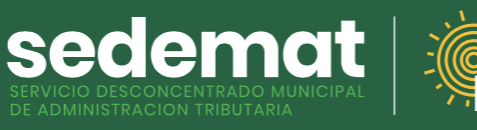

aracaibo

4

### **PAGAR EN LÍNEA**

| Bienvenido(a) CONTRIBUYENTE DE PRU           | EBA      |               |                     |                                         |         | Re    | portar Po                  | agos           |                                      |                              |                       |      |
|----------------------------------------------|----------|---------------|---------------------|-----------------------------------------|---------|-------|----------------------------|----------------|--------------------------------------|------------------------------|-----------------------|------|
| f Inicio                                     |          | Número<br>V12 | de RIF *<br>2345678 | Nombre o Razón Socia<br>CONTRIBUYENTE [ | E PRUEB | A     |                            | Númer<br>EN PR | o de Recibo<br>OCESO                 | Fecha del Recibo<br>7/8/2022 | Estatus<br>EMITIDO    |      |
| Registros                                    | >        | _             | Referencia          | Planilla                                | Año     | Ramo  | Observaciones              | _              | Monto                                | Pagado                       | Acción                |      |
| Servicios Municipales                        | >        |               | Referencia          | - Idimid                                | Allo    | Kurno |                            |                | Monto                                | ruguuo                       | Accion                | -1   |
| Consultas                                    | >        |               | PLACA XYZ           | 202200000158                            | 2022    | 113   | IMPUESTO,<br>IMPUESTO (IA) | 2022-<br>ANUAL | 26,25                                | 26,25                        | 1                     |      |
| Pagos                                        |          |               |                     |                                         |         |       | TRAMITES Y                 | TASAS          |                                      |                              |                       |      |
| 🕏 Base Legal                                 | >        |               | V12345678           | 202200066025                            | 2022    | 930   | OTROS,<br>CORRECCION       | 2022-<br>ES    | 10,00                                | 0,00                         | /                     |      |
| Guía Para Contribuyentes                     | >        | Re            | portar Transfe      |                                         |         |       |                            |                |                                      |                              | 60 D                  | 7    |
|                                              |          | 🔘 Pa          | ıgar En Línea       |                                         | sane    | sco⊦  | agos                       | BNC Band       | oNacionaldeCrédito<br>Banco Universi |                              | Color Complete Annual |      |
|                                              |          |               | Total a Pagar:      | 26,25                                   |         | Tota  | al Pagado:                 |                | 0,00                                 | Saldo:                       | 26,25                 |      |
|                                              |          |               |                     |                                         |         | Re    | portar 🔶                   | Volver         |                                      |                              |                       |      |
|                                              |          |               |                     |                                         |         | _     |                            |                |                                      |                              |                       |      |
| Sistema Información y Control Tributario - 2 | 0220 000 | er Trib       |                     |                                         |         |       |                            |                |                                      | by E/                        |                       | E.   |
|                                              |          |               |                     |                                         |         |       |                            |                |                                      | 5,5                          |                       | • IE |
|                                              |          |               |                     |                                         |         |       |                            |                |                                      |                              | 00                    | 0    |

Seleccione la casilla de una o más planillas/facturas que desee pagar. Verifique que el monto **"TOTAL A PAGAR"** sea el deseado.

A continuación, marque la opción PAGAR EN LÍNEA.

Inmediatamente aparecerá los **BOTONES DE PAGO EN LÍNEA DISPONIBLES.** Haga clic sobre la opción deseada para <u>iniciar el proceso</u>.

#### **IMPORTANTE:**

- BANESCO: El pago deberá ser efectuado por el <u>titular de una cuenta bancaria</u>
   Banesco, quién podrá realizar la operación a nombre propio, o en favor de un <u>tercero</u>, bien sea persona natural o jurídica, luego de cumplir con el proceso de seguridad y validación que se describe a continuación.
- BNC: se realiza a través de Tarjeta de Débito BNC, así como Tarjetas de Crédito nacionales o internacionales.
- **BNC C2P:** se ejecuta a través del uso de token para pago C2P del banco nacional de su preferencia (obténgalo a través de su banco).

#### **#MARABINOCONSCIENTE**

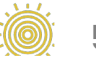

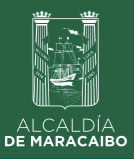

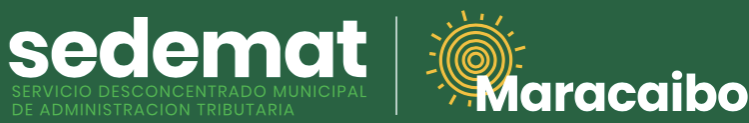

#### BNC C2P - Bancos nacionales con C2P: BNC / Banco Mercantil / Banesco / Banco de Venezuela

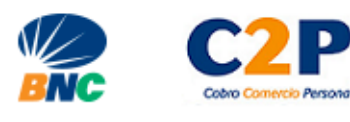

|                                          |            | odik                      |                                              |                           | _               | Petro                        |                    |              |
|------------------------------------------|------------|---------------------------|----------------------------------------------|---------------------------|-----------------|------------------------------|--------------------|--------------|
| DICITICATION CONTRIBUTENTE               |            |                           | Reporto                                      | ır Pagos                  |                 |                              |                    |              |
| Inicio Registros                         |            | Número de RIF * J12345678 | Nombre o Razón Social                        | Número e<br>EN PRC        | de Recibo       | Fecha del Recibo<br>8/5/2023 | Estatus<br>EMITIDO |              |
| Procesos Tributarios                     | >          | M0002                     |                                              | ASEO 2023-04              | 510,86          | 510,86                       | j                  | -            |
| Agentes De Retenciones                   | >          | SM0002                    | Banco Emisor *                               | 122)<br>: ASEO<br>2023-05 | 519,71          | 519,71                       | j                  |              |
| Consultas                                | >          |                           | Tipo * Identificación *<br>J → 12345678      |                           |                 |                              |                    |              |
| Pagos                                    |            |                           | 0424 - Número de teléfono *                  |                           |                 |                              |                    |              |
| 📚 Base Legal                             | ~          | Q Reportar Tr             | Monto a Pagar *<br>1550.28 Token de Autoriza | BancoNacion               | alcoCrédito     | C2P                          |                    |              |
| L.O.P.P.M.                               | _          | 🖲 Pagar En Lii            | Procesar pago                                |                           | Banco Universal |                              |                    |              |
| Act. Económicas                          |            | Total a Pa                | 🗲 Cancelar                                   |                           | 0,00            | Saldo:                       | 1.550,2            | в            |
| Inmuebles Urbanos                        |            |                           |                                              | uver                      |                 |                              |                    |              |
| Vehículos                                |            |                           |                                              |                           |                 |                              |                    |              |
| Publicidad Y Propaganda                  |            |                           |                                              |                           |                 |                              |                    |              |
| Sistema Información y Control Tributario | - 2022© 02 | dhTn                      |                                              |                           |                 | by E                         | ASY TECH C.A.      | EASY<br>TECH |
|                                          |            |                           |                                              |                           |                 |                              | 00                 | 0            |
|                                          |            |                           |                                              |                           |                 |                              |                    |              |

Indique:

- Banco emisor: con el cual será realizado el pago (BNC, Banco Mercantil, Banesco o Banco de Venezuela)
- **Tipo:** seleccione tipo de identificación del pagador (V, E, J, G)
- Identificación: indique el número de identificación del pagador (Cédula de identidad o RIF)
- Número de Teléfono: Indique el número de teléfono de Pago Móvil asociado al pagador.
- Monto a pagar: será suministrado automáticamente por el Sistema.
- **Token de Autorización:** indique el número de token del pagador obtenido a través de su banco (BNC, Banco Mercantil, Banesco o Banco de Venezuela).

Verifique que el Monto a pagar sea el deseado.

**IMPORTANTE:** Asegúrese de disponer de fondos suficientes en la **CUENTA ASOCIADA** a su servicio de Pago Móvil en el banco de su preferencia.

Haga clic sobre el botón PROCESAR PAGO.

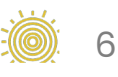

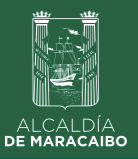

BNC C2P - Bancos nacionales con C2P: BNC / Banco Mercantil / Banesco / Banco de Venezuela

5.1

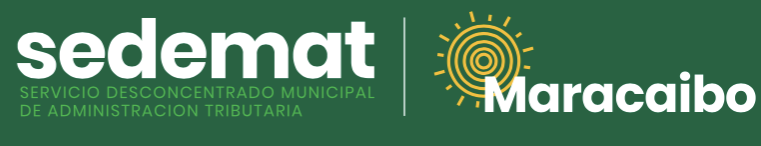

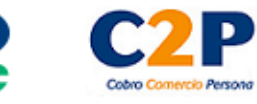

sedemat 1 = ۰ å Maracaibo Pago BNC Procesado Continua Bienvenido(a) CONTRIBUYENTE DE PRUEBA Mis Pagos A Inicio + Registrar Pago Filtrar Registros > Número Fecha RIF Razón Social Monto Estatus Acción Procesos Tributarios > 2023XX0000111 19/01/2023 V12345678 CONTRIBUYENTE DE PRUEBA 99,08 PAGADO 🛛 👼 Agentes De Retenciones > 1-1of1 < > Registros por página 5 \* Consultas > K Volver Pagos 📚 Base Legal LO.P.P.M. Act. Económicas Inmuebles Urbanos by EASY TECH C.A. Sistema Información y Control Tributario - 2022© 0penTrib 000

En la parte superior central de su pantalla, se mostrará brevemente un mensaje de CONFIRMACIÓN del pago realizado.

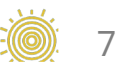

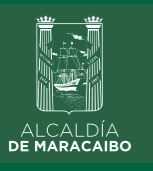

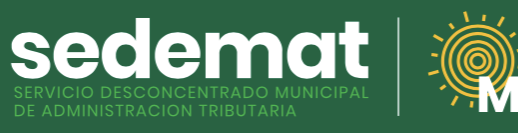

aracaibo

6

### **RECIBO DE PAGO**

| E RECIBO 202200027671 | 1/1   - 46% +   🗄 🖏                                                                                                    | ± ē : |
|-----------------------|----------------------------------------------------------------------------------------------------|-------|
|                       | RECIBIO DE PAGO<br>202200027671                                                                                                    |       |
|                       | RE VITERER Russis Sould Sould Contraction CENTREDOTITE DE PRIMEA<br>Disconstruit Al de DIFE CULLES de Y FEB<br>Revense Revense Reven |       |
|                       | SCOURT, PROMO INFORTONIA                                                                                                    |       |
|                       |                                                                                                    |       |
|                       | tor studenterographics                                                                                                    |       |
|                       |                                                                                                    |       |
|                       |                                                                                                    | 000   |
|                       |                                                                                                    |       |
|                       |                                                                                                    |       |

Inmediatamente, el sistema generará el **RECIBO DE PAGO** correspondiente con la referencias bancarias y método de pago utilizado, el cual podrá ser impreso o descargado para su control.

Este documento incluirá **DATOS DE VALIDACIÓN** del pago (SEDEMAT, fecha, hora) impresos en la parte central del documento en color violeta.

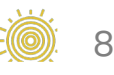

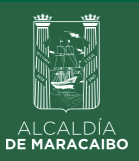

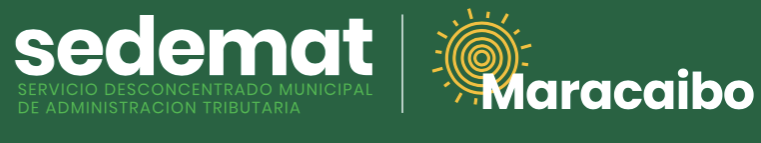

### **IMPRIMIR RECIBO DE PAGO**

| Bienvenido(a) CONTRIBUYENTI         | E DE PRUEBA       |                  |              |            |           | Mis Pagos        |                           |            |           |          |
|-------------------------------------|-------------------|------------------|--------------|------------|-----------|------------------|---------------------------|------------|-----------|----------|
| f Inicio                            |                   |                  | Filtrar      |            |           | 0                |                           | + Regis    | trar Pago | ,        |
| Registros                           | >                 |                  | Número       | Fecha      | RIF       | Razón Social     | Mont                      | o Estatus  | Acción    |          |
| Servicios Municipales               | >                 |                  | 202200027671 | 07/08/2022 | V11893808 | CONTRIBUYENTE DE | 26,2                      | 5 PAGADO   | Ā         | <u> </u> |
| Consultas                           | >                 |                  |              |            |           | PRUEBA           |                           |            |           |          |
| 🖻 Pagos                             |                   |                  |              |            |           | R                | egistros por página 5 🛛 👻 | 1 – 1 of 1 | <         | >        |
| 🔶 Base Legal                        | >                 |                  |              |            |           | K Volver         |                           |            |           |          |
| Guía Para Contribuye                | ntes >            |                  |              |            |           |                  |                           |            |           |          |
| Sistema Información y Control Triby | utario - 2022⊜ (( | ) <u>penTrib</u> |              |            |           |                  |                           | by EASY T  | ECH C.A.  | EASY     |
|                                     |                   |                  |              |            |           |                  |                           |            | 00        | 0        |

**Recuerda,** siempre podrás imprimir tu **RECIBO DE PAGO** en la sección **PAGOS** del Menú Principal, haciendo clic en el ícono de impresora ubicado en el extremo derecho de cada impuesto o servicio pagado.

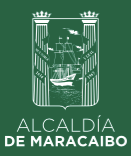

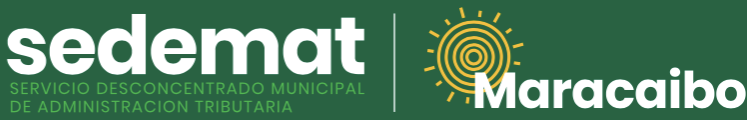

#### Clientes BNC, Tárjetas de Crédito nacionales o internacionales

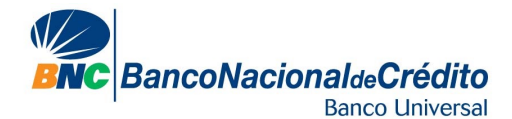

| Bienvenido(a) CONTRIBUYENTE DE PRU | EBA  |                          |                                                     |                                                                                                    |     |                              |                               |                    |
|------------------------------------|------|--------------------------|-----------------------------------------------------|----------------------------------------------------------------------------------------------------|-----|------------------------------|-------------------------------|--------------------|
|                                    |      |                          | BNC BancoNacio                                      | naldeCrédito<br>Banco Universal                                                                                                    | age | os                           |                               |                    |
| Registros                          | >    | Número de F<br>V11893808 | Número de tarjeta *<br>6276093058088765             | Realiza tus pagos con la Tarjeta de<br>Débito BNC con Código 6276 o utiliza<br>cualquier Tarjeta de Crédito<br>Nacional o Internacional. | E   | úmero de Recibo<br>N PROCESO | Fecha del Recibo<br>19/1/2023 | Estatus<br>EMITIDO |
| Procesos Tributarios               | >    | Re                       | cvv *<br>467                                        | Expiración MMAAAA *<br>122024                                                                                                    |     | DE                           | Pagado                        | Acción             |
| Agentes De Retenciones             | >    | IA 🔽                     | Nombre del tarjetahabiente *<br>Alberto Cortez      |                                                                                                    | ANU | JAL 94,66                    | 94,66                         | 1                  |
| Pagos                              | ,    |                          | Tipo de cuenta * Corriente  Coloridation * 23000760 | PIN                                                                                                    |     |                              |                               |                    |
| Base Legal                         | >    | Repor                    | Monto *<br>94.66                                    |                                                                                                    |     | BancoNacionala+Crédit        | -                             |                    |
| Guía Para Contribuyentes           | >    | U Paga                   | Proce                                               | əsar pago                                                                                                    |     | 0.00                         | Calda                         | 04.66              |
| Autogestión De Serv. Municip       | ales | TOL                      | <b>€</b> Ca                                         | ncelar                                                                                                    |     | 0,00                         | Saldo.                        | 94,00              |
|                                    |      |                          |                                                     |                                                                                                    | r I |                              |                               |                    |
|                                    |      |                          |                                                     |                                                                                                    |     |                              |                               |                    |
|                                    |      |                          |                                                     |                                                                                                    |     |                              |                               |                    |

Introduzca los datos de identificación del titular de la **Tarjeta de Débito BNC (con** código 6276) o de Crédito de cualquier institución bancaria (nacional o internacional) con la cual será realizado el pago.

- Número de tarjeta: se indica en el anverso de la tarjeta
- CVV: Código de seguridad ubicado en el reverso de la tarjeta (3 dígitos)
- Expiración: fecha de caducidad de la tarjeta (MM/AAAA)
- Nombre del titular: indicar tal y como aparece en la tarjeta
- Tipo de Cuenta: indique si es corriente o de ahorros. En caso de utilizar Tarjeta de Crédito, seleccione la opción "Principal".
- **PIN:** Indique su clave de cajero automático para Tarjetas de Débito. En caso de utilizar Tarjeta de Crédito, dejar el campo en blanco.
- Identificación: escriba su número de cédula de identidad (sin letras V,J,G,E, ni guiones o puntos).

Verifique que el **Monto** a pagar sea el deseado. Haga clic sobre el botón **PROCESAR PAGO.** 

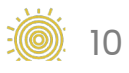

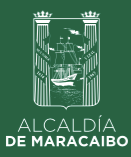

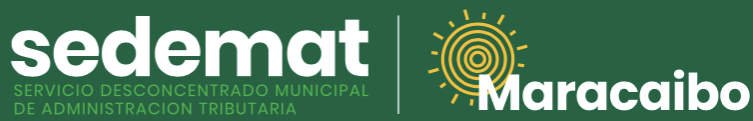

#### Clientes BNC, Tárjetas de Crédito nacionales o internacionales

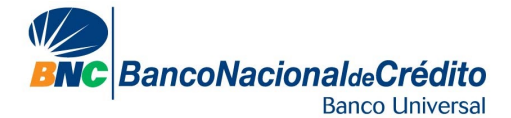

| lienvenido(a) contribuyente de prueba        |             |               |            |           | Mis Pagos               |                        |             |         |              |
|----------------------------------------------|-------------|---------------|------------|-----------|-------------------------|------------------------|-------------|---------|--------------|
| f Inicio                                     | - 11        | Filtrar       |            |           |                         |                        | Registra    | ır Pago |              |
| egistros                                     | >           | Número        | Fecha      | RIF       | Razón Social            | Monto                  | Estatus     | Acción  |              |
| Procesos Tributarios                         | >           | 2023XX0000111 | 19/01/2023 | V12345678 | CONTRIBUYENTE DE PRUEBA | 99,08 P                | AGADO       | •       |              |
| gentes De Retenciones<br>onsultas            | >           |               |            |           | Registros po            | r página <u>6 –</u> 1- | 1 of 1      | < >     | >            |
| Pagos                                        |             |               |            |           | K Volver                |                        |             |         |              |
| Base Legal                                   | · .         |               |            |           |                         |                        |             |         |              |
| LO.P.P.M.                                    |             |               |            |           |                         |                        |             |         |              |
| Act. Económicas                              |             |               |            |           |                         |                        |             |         |              |
| Inmuebles Urbanos                            |             |               |            |           |                         |                        |             |         |              |
| stema Información y Control Tributario - 202 | 20 OpenTrib | 1             |            |           |                         | t                      | VY EASY TEC | H C.A.  | E EAS<br>TEC |
|                                              |             |               |            |           |                         |                        | 0           | 00      |              |

En la parte superior central de su pantalla, se mostrará brevemente un mensaje de CONFIRMACIÓN del pago realizado.

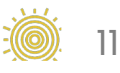

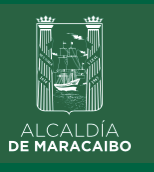

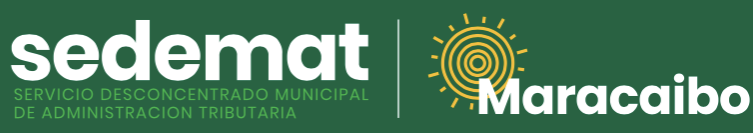

### **RECIBO DE PAGO**

| ≡ песіво 202200027671 | 1/1   - 45% +   🖸 🕎     | ± ē : |
|-----------------------|-------------------------|-------|
|                       |                         |       |
|                       | l'a minima manggang ang |       |
|                       |                         | 000   |
|                       |                         |       |

Inmediatamente, el sistema generará el **RECIBO DE PAGO** correspondiente con la referencias bancarias y método de pago utilizado, el cual podrá ser impreso o descargado para su control.

Este documento incluirá **DATOS DE VALIDACIÓN** del pago (SEDEMAT, fecha, hora) impresos en la parte central del documento en color violeta.

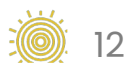

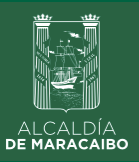

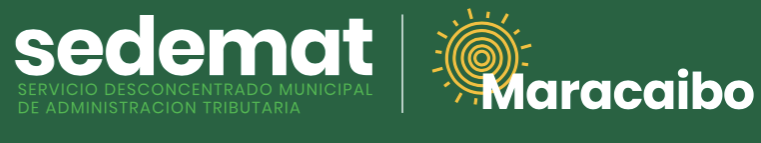

### **IMPRIMIR RECIBO DE PAGO**

| ALCALDIA<br>DE MARACAJO            |                    | acai     | bo           |            |           |                  | Petro      | T          | 4        | Å    |
|------------------------------------|--------------------|----------|--------------|------------|-----------|------------------|------------|------------|----------|------|
| Bienvenido(a) CONTRIBUYENT         | E DE PRUEBA        |          |              |            |           | Mis Pagos        |            |            |          |      |
| f Inicio                           |                    |          | Filtrar      |            |           | _                |            | + Regist   | rar Pago |      |
| Registros                          | >                  |          | Número       | Fecha      | RIF       | Razón Social     | Monto      | Estatus    | Acción   |      |
| Servicios Municipales              | >                  |          | 202200027671 | 07/08/2022 | V11893808 | CONTRIBUYENTE DE | 26,25      | PAGADO     |          |      |
| Consultas                          | >                  |          |              |            |           | PRUEBA           |            |            |          |      |
| 🖻 Pagos                            |                    |          |              |            |           | Registros por    | página 5 👻 | -1011      | <        | >    |
| Base Legal                         | >                  |          |              |            |           | K Volver         |            |            |          |      |
| Guía Para Contribuye               | entes >            |          |              |            |           |                  |            |            |          |      |
|                                    |                    | DeenTrib |              |            |           |                  |            | by EASY TI | CH C.A.  | EASY |
| Sistema Información y Control Trib | outario - 2022© () |          |              |            |           |                  |            |            |          |      |

**Recuerda,** siempre podrás imprimir tu **RECIBO DE PAGO** en la sección **PAGOS** del Menú Principal, haciendo clic en el ícono de impresora ubicado en el extremo derecho de cada impuesto o servicio pagado.

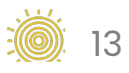

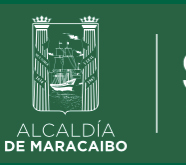

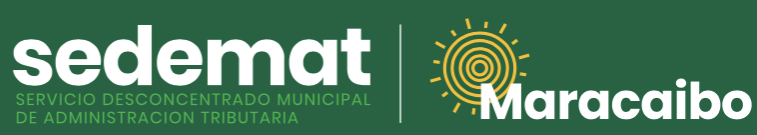

**Clientes BANESCO** 

### **Banesco**Pagos

| Bienvenido(a) CONTRIBUYENTE DE PRU           | EBA                    |                 |                                      | Reportar Pa   | gos              |                  |              |      |
|----------------------------------------------|------------------------|-----------------|--------------------------------------|---------------|------------------|------------------|--------------|------|
| f Inicio                                     |                        | Número de RIF * | Nombre o Razón Social                |               | Número de Recibo | Fecha del Recibo | Estatus      |      |
| Registros                                    | >                      | V12345678       |                                      | A             |                  |                  |              |      |
| ervicios Municipales                         | >                      |                 | Pago con Bana                        | 600           | Monto            | Pagaao           | Accion       |      |
| Consultas                                    | >                      | v               | <ul> <li>Identificación *</li> </ul> | 300           | 26,25            | 26,25            | 1            |      |
| Pagos                                        |                        | Monto * 26.25   |                                      |               |                  |                  |              | Ľ    |
| Base Legal                                   | >                      |                 | BanescoPage                          | os            | 10,00            | 0,00             | 1            |      |
| 9 Guía Para Contribuyentes                   | >                      |                 | 🗲 Cancelar                           |               |                  |                  |              |      |
|                                              |                        | Total a Pagar:  | 26,25                                | Total Pagado: | 0,00             | Saldo:           | 26,25        |      |
|                                              |                        |                 |                                      | Reportar      | Volver           |                  |              |      |
| ilstema Información y Control Tributario - 2 | 022© ()penTrit         | 2               |                                      |               |                  | by EA:           | SY TECH C.A. | EASY |
|                                              |                        |                 |                                      |               |                  |                  | 000          |      |
| iistema Información y Control Tributario - 2 | 022© () <u>penTrit</u> | 2               |                                      |               |                  | by EA:           | SY TECH C.A. | E    |

Introduzca el número de identificación que corresponda (V, E, J, G) del <u>titular de</u> la cuenta bancaria **Banesco** con la cual será realizado el pago.

Verifique que el **Monto** a pagar sea el deseado.

Haga clic sobre el botón **BANESCO PAGOS.** 

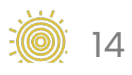

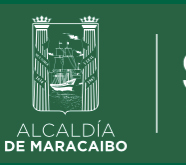

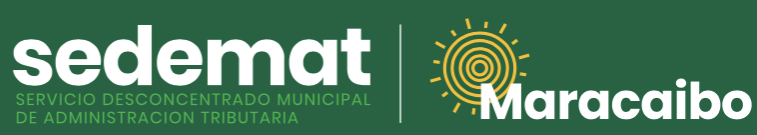

**Clientes BANESCO** 

### **Banesco**Pagos

| Bienvenido(a) CONTRIBUYENTE DE PRU           | EBA                    |                 |                                      | Reportar Pa   | gos              |                  |              |      |
|----------------------------------------------|------------------------|-----------------|--------------------------------------|---------------|------------------|------------------|--------------|------|
| f Inicio                                     |                        | Número de RIF * | Nombre o Razón Social                |               | Número de Recibo | Fecha del Recibo | Estatus      |      |
| Registros                                    | >                      | V12345678       |                                      | A             |                  |                  |              |      |
| ervicios Municipales                         | >                      |                 | Pago con Bana                        | 600           | Monto            | Pagaao           | Accion       |      |
| Consultas                                    | >                      | v               | <ul> <li>Identificación *</li> </ul> | 300           | 26,25            | 26,25            | 1            |      |
| Pagos                                        |                        | Monto * 26.25   |                                      |               |                  |                  |              | Ľ    |
| Base Legal                                   | >                      |                 | BanescoPage                          | os            | 10,00            | 0,00             | 1            |      |
| 9 Guía Para Contribuyentes                   | >                      |                 | 🗲 Cancelar                           |               |                  |                  |              |      |
|                                              |                        | Total a Pagar:  | 26,25                                | Total Pagado: | 0,00             | Saldo:           | 26,25        |      |
|                                              |                        |                 |                                      | Reportar      | Volver           |                  |              |      |
| ilstema Información y Control Tributario - 2 | 022© ()penTrit         | 2               |                                      |               |                  | by EA:           | SY TECH C.A. | EASY |
|                                              |                        |                 |                                      |               |                  |                  | 000          |      |
| iistema Información y Control Tributario - 2 | 022© () <u>penTrit</u> | 2               |                                      |               |                  | by EA:           | SY TECH C.A. | E    |

Introduzca el número de identificación que corresponda (V, E, J, G) del <u>titular de</u> la cuenta bancaria **Banesco** con la cual será realizado el pago.

Verifique que el **Monto** a pagar sea el deseado.

Haga clic sobre el botón **BANESCO PAGOS.** 

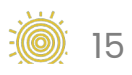

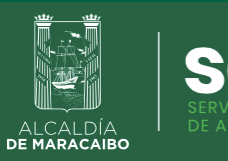

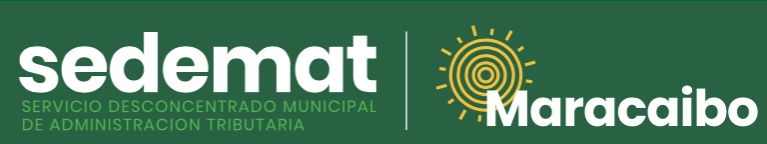

**Clientes BANESCO** 

# **Banesco**Pagos

| Banesco                                                                                                    |                                                   |                  | Petro 🕇                      | <b>\$</b> &        |
|----------------------------------------------------------------------------------------------------|---------------------------------------------------|------------------|------------------------------|--------------------|
| Cordiyo                                                                                                    | Reportar Pag                                      | gos              |                              |                    |
| USUARIO                                                                                                    | Nombre o Razón Social<br>CONTRIBUYENTE DE PRUEBA  | Número de Recibo | Fecha del Recibo<br>7/8/2022 | Estatus<br>EMITIDO |
| Ingrese su usuario de BanescOnline                                                                                             | rencia Planilla Año Ramo Observaciones            | Monto            | Pagado                       | Acción             |
| CANCELAR ACEPTAR                                                                                                    | Pago con Banesco<br>Identificación *<br>V12345678 | 26,25            | 26,25                        | /                  |
|                                                                                                    | onto *<br>6.25<br>Caraando*                       | 10,00            | 0,00                         | /                  |
|                                                                                                    | ← Cancelar                                        |                  |                              |                    |
|                                                                                                    | a rayai. 20,20 iviai rayauv.                      | 0,00             | Saldo:                       | 26,25              |
| Sitio Seguro Escure Secure<br>Banesco Banco Universal, C.A RIF: J-07013380-5 Copyright<br>2021. Todos los derechos reservados. | Reportar                                          | Volver           |                              |                    |
|                                                                                                    |                                                   |                  | by EA                        | SY TECH C.A.       |
|                                                                                                    |                                                   |                  |                              | 000                |
|                                                                                                    |                                                   |                  |                              |                    |
|                                                                                                    |                                                   |                  |                              |                    |
| itroduzca su usuario de <b>Ba</b>                                                                                              | nesco Online.                                     |                  |                              |                    |

Haga clic en **ACEPTAR.** 

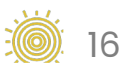

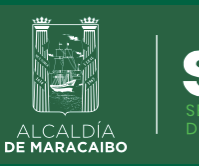

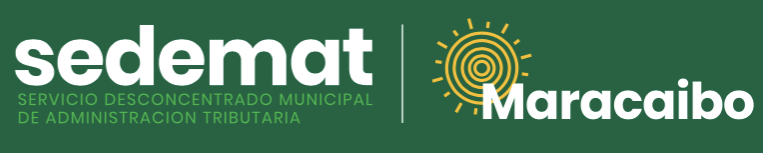

**Clientes BANESCO** 

## **Banesco**Pagos

| Banesco                                                                                          |                                                   |                                | Petro ft                     | . ۲                |
|--------------------------------------------------------------------------------------------------|---------------------------------------------------|--------------------------------|------------------------------|--------------------|
| Curity                                                                                           | Report                                            | ar Pagos                       |                              |                    |
| PREGUNTAS DE SEGURIDAD                                                                           | Nombre o Razón Social     CONTRIBUYENTE DE PRUEBA | Número de Recibo<br>EN PROCESO | Fecha del Recibo<br>7/8/2022 | Estatus<br>EMITIDO |
| a respuesta es la ultima palabra de cada pregunta                                                |                                                   | Monto                          | Pagado                       | Acción             |
| Ingrese su respuesta<br>Mi obra de arte favorita?<br>Ingrese su respuesta                        | Pago con Banesco                                  | 26,25                          | 26,25                        | 1                  |
| CANCELAR ACEPTAR                                                                                 | Monto *<br>26.25<br>Cargando(                     | 10,00                          | 0,00                         | ,                  |
| Sitio Seguro                                                                                     | a Pagar: 26,25 Total Paga                         | ado: 0,00                      | Saldo:                       | 26,25              |
| Banesco Banco Universal, C.A RIF: J-07013380-5 Copyright<br>2021. Todos los derechos reservados. | Reportar                                          | K Volver                       |                              |                    |
|                                                                                                  |                                                   |                                | by EAS                       | SY TECH C.A.       |
|                                                                                                  |                                                   |                                |                              | 000                |
|                                                                                                  |                                                   |                                |                              |                    |

Responda las preguntas de seguridad que le sean requeridas.

Para continuar, haga clic en ACEPTAR.

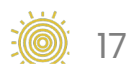

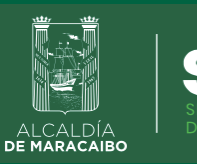

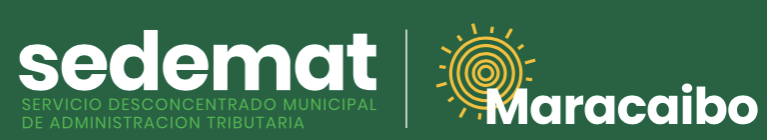

**Clientes BANESCO** 

# **Banesco**Pagos

| Banesco                                                                                                    |                                                       |                                | Petro f                      | <b>\$</b> 2        |
|----------------------------------------------------------------------------------------------------|-------------------------------------------------------|--------------------------------|------------------------------|--------------------|
|                                                                                                    | Repor                                                 | rtar Pagos                     |                              |                    |
| CLAVE DE INGRESO                                                                                                    | ** Nombre o Razón Social<br>CONTRIBUYENTE DE PRUEBA   | Número de Recibo<br>EN PROCESO | Fecha del Recibo<br>7/8/2022 | Estatus<br>EMITIDO |
| 🔒 Ingrese su clave de BanescOnline                                                                                                    | propeia Planilla Año Parro Obr                        | Monto                          | Pagado                       | Acción             |
| Confirmo que estoy ingresando en un equipo de uso frecuente CANCELAR ACEPTAR                                                                                                    | Pago con Banesco<br>Identificación *<br>V v V12345678 | 26,25                          | 26,25                        | 1                  |
|                                                                                                    | 26.25<br>Cargando(                                    | 10,00                          | 0,00                         | /                  |
|                                                                                                    | 🔦 Cancelar                                            |                                |                              |                    |
| Norton                                                                                                    | a Pagar: <b>26,25</b> Total Pa                        | gado: 0,00                     | Saldo:                       | 26,25              |
| Sino Seguro Secure Secure Secu | Reporto                                               | ir Kolver                      |                              |                    |
|                                                                                                    |                                                       |                                | by EA                        | SY TECH C.A.       |
|                                                                                                    |                                                       |                                |                              | 000                |
|                                                                                                    |                                                       |                                |                              |                    |
|                                                                                                    |                                                       |                                |                              |                    |
|                                                                                                    |                                                       |                                |                              |                    |

Ingrese su clave de **Banesco Online.** 

Haga clic en **ACEPTAR.** 

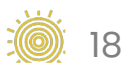

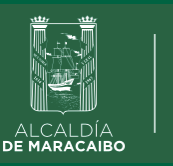

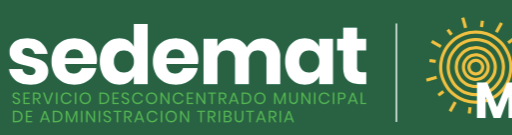

### **Clientes BANESCO**

## **Banesco**Pagos

aracaibo

| Banesco                                                                               |                                |                  | Petro 🔒          | <b>\$</b>    |
|---------------------------------------------------------------------------------------|--------------------------------|------------------|------------------|--------------|
| Buen día, MARIA ISABEL AÑEZ                                                           | Report                         | ar Pagos         | Fecha del Recibo | Estatus      |
| DATOS DEL PAGO                                                                        | CONTRIBUYENTE DE PRUEBA        | EN PROCESO       | 7/8/2022         | EMITIDO      |
| Seleccione código de cuenta a debitar                                                 |                                | Monto            | Pagado           | Acción       |
| 0134-***-***5029689 Saldo Bs. 100.444.198,18                                          | Pago con Banesco               | 26,25            | 26,25            |              |
| Ionto del pago: Bs 26,25                                                              | ▼ V12345678                    | -                |                  |              |
| Detalle del pago: SEDEMATMBO202200027669 6                                            | .25                            |                  |                  |              |
| Concepto del pago: SEDEMAT ALCALDIA DE MARACAIBO (PAGO<br>Iro.SEDEMATMBO202200027669) | Cargando )                     | 10,00            | 0,00             | /            |
|                                                                                       | K Cancelar                     |                  |                  |              |
| CANCELAR ACEPTAR                                                                      |                                | _                |                  |              |
| а                                                                                     | Pagar: <b>26,25</b> Total Paga | ado: <b>0,00</b> | Saldo:           | 26,25        |
| Sitio Seguro                                                                          | Reportar                       | K Volver         |                  |              |
| Banesco Banco Universal, C.A RIF: J-07013380-5 Copyright                              |                                |                  |                  |              |
| 2021. Todas las derocitas reservados.                                                 |                                |                  | by EA            | SY TECH C.A. |
|                                                                                       |                                |                  |                  | 000          |
|                                                                                       |                                |                  |                  |              |
|                                                                                       |                                |                  |                  |              |
|                                                                                       |                                |                  |                  |              |

Seleccione la cuenta bancaria desde donde desea realizar el pago. El servicio validará que posea saldo suficiente para realizar la operación solicitada.

En **DETALLE DE PAGO** se reflejará la referencia de la transacción que podrá observar en su estado de cuenta bancario.

Finalmente, el campo **CONCEPTO DEL PAGO** mostrará referencia del beneficiario de la operación **(SEDEMAT ALCALDÍA DE MARACAIBO)** 

Haga clic en **ACEPTAR.** 

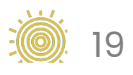

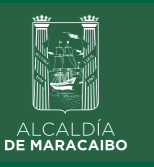

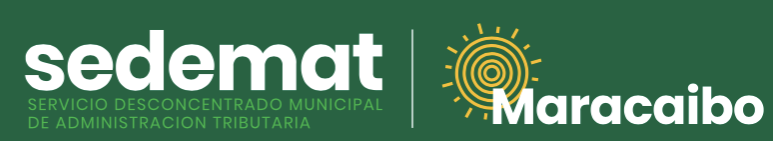

### **Clientes BANESCO**

# **Banesco**Pagos

|                                                                                                    |          |                                           | Reportar Pa    | aos                       |           |                              |              |     |
|----------------------------------------------------------------------------------------------------|----------|-------------------------------------------|----------------|---------------------------|-----------|------------------------------|--------------|-----|
| Buen día, MARIA ISABEL AÑEZ                                                                                  |          |                                           | Reportante     | .900                      |           |                              |              |     |
| CONFIRMAR DATOS DEL PAGO                                                                                     | Nor      | mbre o Razón Social<br>ONTRIBUYENTE DE PR | JEBA           | Número de Re<br>EN PROCES | odic<br>O | Fecha del Recibo<br>7/8/2022 | Estatus      |     |
| igo de cuenta a debitar: 0134-****_**- <b>***5029689</b>                                                     |          |                                           |                | M                         | onto      | Pagado                       | Acción       |     |
| to del pago: Bs 26,25                                                                                        | Pi       | ago con Ban                               | esco           | 2                         | 6.25      | 26.25                        |              | 1   |
| ille del pago: SEDEMATMBO202200027671                                                                        | ionto *  | V12345678                                 |                | 2                         | 0,20      | 20,25                        |              |     |
| cepto: SEDEMAT ALCALDIA DE MARACAIBO (PAGO<br>SEDEMATMBO202200027671)                                        | 6.25     |                                           |                |                           |           |                              |              | I   |
|                                                                                                    |          | Cargando(                                 |                | 1                         | 0,00      | 0,00                         | 1            |     |
| ese la Clave de Operaciones Especiales enviada a su teléfono.                                                |          | 🔦 Cancelar                                |                |                           |           |                              |              |     |
| grese su clave de operaciones especiales recibida                                                            |          |                                           |                | _                         |           |                              |              |     |
| Una vez presione <b>Pagar</b> , no podrá realizar cambios.<br>¿Está usted seguro de realizar esta operación? | a Pagar: | 26,25                                     | Total Pagado:  | 0,0                       | 00        | Saldo:                       | 26,25        |     |
| CANCELAR PAGAR                                                                                               |          |                                           | 🖬 Reportar 🛛 🔸 | Volver                    |           |                              |              |     |
| Sitio Seguro HcAfee                                                                                          |          |                                           |                |                           |           |                              |              |     |
| Banesco Banco Universal, C.A RIF: J-07013380-5 Copyright                                                     |          |                                           |                |                           |           | by EA:                       | SY TECH C.A. | EAS |
|                                                                                                    |          |                                           |                |                           |           |                              |              |     |
|                                                                                                    |          |                                           |                |                           |           |                              | 00           | 0   |

Ingrese su CLAVE DE OPERACIONES ESPECIALES.

Haga clic en el botón PAGAR.

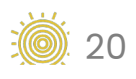

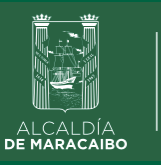

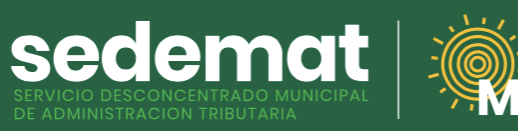

### **Clientes BANESCO**

## **Banesco**Pagos

aracaibo

| Ban                                                 | esco                                               |                                                                           |                               |                           | Petro A            | ٹ \$         |
|-----------------------------------------------------|----------------------------------------------------|---------------------------------------------------------------------------|-------------------------------|---------------------------|--------------------|--------------|
| Buen día, MAR                                       | IA ISABEL AÑEZ                                     |                                                                           | Reportar F                    | agos                      |                    |              |
| RECIBO                                              | DE PAGO                                            | Nombre o Razón Social Número de Recibo CONTRIBUYENTE DE PRUEBA EN PROCESO |                               | Fecha del Recibo 7/8/2022 | Estatus<br>EMITIDO |              |
| Nro de Recibo                                       | 22190011023                                        |                                                                           | Pago con Banesco              | Monto                     | Pagado             | Acción       |
| Fecha<br>Código cuenta cliente debitada             | 07/08/2022 08:05PM<br>0134-****-**-5029689         | ,                                                                         | Identificación *<br>V12345678 | 26,25                     | 26,25              | 1            |
| Monto                                               | Bs 26,25<br>SEDEMAT ALCALDIA DE                    | 6.25                                                                      | Caraando -                    | 10.00                     | 0.00               |              |
| Concepto                                            | MARACAIBO (PAGO<br>Nro.SEDEMATMBO202200027<br>671) |                                                                           |                               | 10,00                     | 0,00               |              |
| Detalle del pago                                    | SEDEMATMBO202200027671                             |                                                                           |                               | _                         |                    |              |
| Resultado de la operación                           | Operación exitosa                                  | a Pagar:                                                                  | 26,25 Total Pagado:           | 0,00                      | Saldo:             | 26,25        |
| ACEPTAR                                             |                                                    |                                                                           | Reportar                      | Volver                    |                    |              |
| Banesco Banco Universal, C.A<br>2021 Todos los dere | RIF: J-07013380-5 Copyright<br>chos reservatos     |                                                                           |                               |                           | by EA              | SY TECH C.A. |
|                                                     |                                                    |                                                                           |                               |                           |                    | 000          |
|                                                     |                                                    |                                                                           |                               |                           |                    |              |
|                                                     |                                                    |                                                                           |                               |                           |                    |              |

Finalmente, se indicará el resultado de la transacción: OPERACIÓN EXITOSA.

Haga clic en IMPRIMIR si desea descargar soporte bancario del pago realizado.

Presione **ACEPTAR** para culminar el proceso de pago y cerrar la ventana del servicio BanescoPagos.

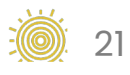

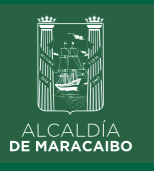

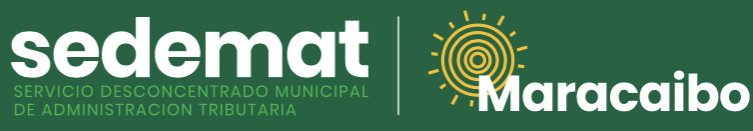

#### **RECIBO DE PAGO**

| ≡ RECIBO 202200027671 | 1 / 1   - 45% +   🗄 ᠌                                                                                                    | ± ē : |
|-----------------------|----------------------------------------------------------------------------------------------------|-------|
|                       | ECHOPOLE PAGE 202200027671      Ford State      Ford State      Ford Stat |       |
|                       | Discolo fload Ard 60/BTE (2014) 64 44 688           Memory Microsoft Registry         Max         Max/Microsoft Registry         Pagest           Memory Microsoft Registry         Max         Max/Microsoft Registry         Pagest         Pagest           Max/Microsoft Registry         Max         Max/Microsoft Registry         Pagest         Pagest           Microsoft Registry         Microsoft Registry         Max/Microsoft Registry                                                                                                    |       |
|                       | STOUR. Man                                                                                                    |       |
|                       | Las advisaciones grand con                                                                                                    |       |
|                       |                                                                                                    |       |
|                       |                                                                                                    | 000   |
|                       |                                                                                                    |       |
|                       |                                                                                                    |       |

Inmediatamente, el sistema generará el **RECIBO DE PAGO** correspondiente con la referencias bancarias y método de pago utilizado, el cual podrá ser impreso o descargado para su control.

Este documento incluirá **DATOS DE VALIDACIÓN** del pago (SEDEMAT, fecha, hora) impresos en la parte central del documento en color violeta.

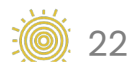

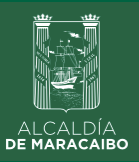

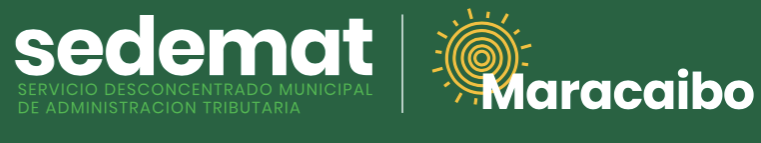

### **IMPRIMIR RECIBO DE PAGO**

| Bienvenido(a) CONTRIBUYENTE DE P         | RUEBA      |         |              |            |           | Mis Pagos        |                     |            |          |          |
|------------------------------------------|------------|---------|--------------|------------|-----------|------------------|---------------------|------------|----------|----------|
| f Inicio                                 |            |         | Filtrar      |            |           |                  |                     | + Regist   | rar Page | )        |
| Registros                                | >          |         | Número       | Fecha      | RIF       | Razón Social     | Mon                 | to Estatus | Acción   |          |
| Servicios Municipales                    | >          |         | 202200027671 | 07/08/2022 | V11893808 | CONTRIBUYENTE DE | 26,2                | 5 PAGADO   | ā        |          |
| Consultas                                | >          |         |              |            |           | PRUEBA           |                     |            | _        | <b>-</b> |
| 🖻 Pagos                                  |            |         |              |            |           | Registr          | os por página 5 🛛 👻 | 1 – 1 of 1 | <        | >        |
| 🔶 Base Legal                             | >          |         |              |            |           | K Volver         |                     |            |          |          |
| Guía Para Contribuyentes                 | >          |         |              |            |           |                  |                     |            |          |          |
| Sistema información y Control Tributario | - 2022© () | penTrib |              |            |           |                  |                     | by EASY T  | ECH C.A. | EASY     |
|                                          |            |         |              |            |           |                  |                     |            |          |          |
|                                          |            |         |              |            |           |                  |                     |            |          |          |

**Recuerda,** siempre podrás imprimir tu **RECIBO DE PAGO** en la sección **PAGOS** del Menú Principal, haciendo clic en el ícono de impresora ubicado en el extremo derecho de cada impuesto o servicio pagado.

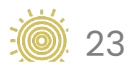

### Elaborado por:

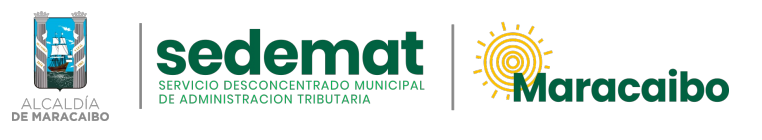

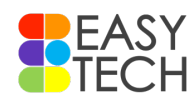

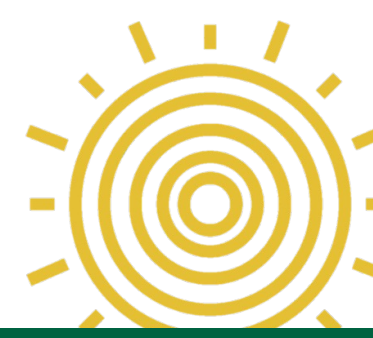

### v2.3 May'23